\*\*\*NOTA: Se establece que el navegador oficial para la utilización del Portal de Postulantes es Internet Explorer, esta opción se presenta como alternativa para quienes no tienen acceso o presentan dificultades para realizar postulaciones desde dicho navegador, el presente manual ha sido creado para computadores que posean Windows, su utilización y/o distribución es de exclusiva responsabilidad de quien lo realice\*\*\*

1.- Ingresar a Navegador Google Chrome

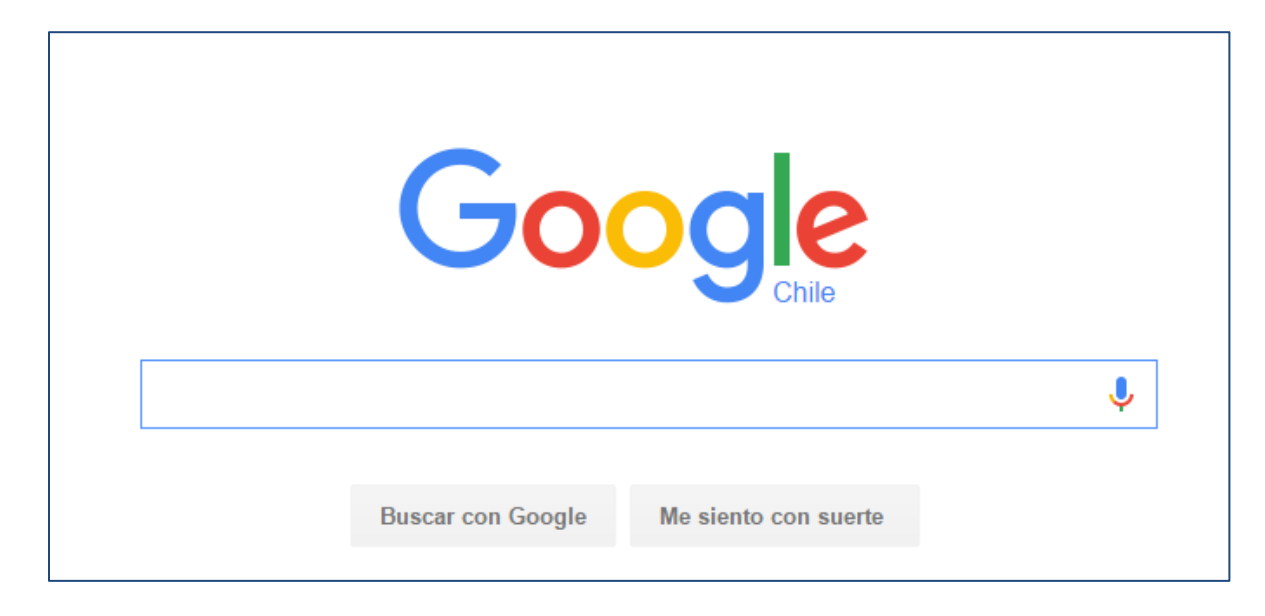

2.- Presionar opciones en barra de herramientas y seleccionar extensiones, como se muestra en la imagen.

|     |                                     |            | -                   |                   | _                    | Wa              | dimir Este | b [ (      |         |
|-----|-------------------------------------|------------|---------------------|-------------------|----------------------|-----------------|------------|------------|---------|
|     |                                     |            |                     |                   |                      |                 |            | ☆ <b>9</b> | E       |
| ias | 🗅 actrrhh 🕒 CONCURSOS 🖺 Uvirt 🕒 VGR | OUP 🗋 Port | tal de empleos Ad   | \land Knockoutspo | rt 📅 Gatos   TiendaP | • Nueva pestaña |            |            | Ctrl+T  |
|     |                                     |            |                     |                   |                      | Nueva ventana   |            |            | Ctrl+N  |
|     |                                     |            |                     |                   | Wladimir Este        | Nueva ventana d | e incógn   | ito Ctrl+M | layús+N |
|     |                                     |            |                     |                   |                      | Historial       |            |            | •       |
|     |                                     |            |                     |                   |                      | Descargas       |            |            | Ctrl+J  |
|     |                                     |            |                     |                   |                      | Marcadores      |            |            | Þ       |
|     |                                     |            |                     |                   |                      | Acercar/alejar  | -          | 100% +     | 50      |
|     |                                     |            |                     |                   |                      | Imprimir        |            |            | Ctrl+P  |
|     |                                     |            |                     |                   |                      | Buscar          |            |            | Ctrl+F  |
|     |                                     | 0          | Guardar página co   | omo               | Ctrl+S               | Más herramienta | s          |            | •       |
|     |                                     | C          | Añadir al escritori | 0                 |                      | Editar          | Cortar     | Copiar     | Pegar   |
|     | C                                   | hile       | Borrar datos de n   | avegación         | Ctrl+Mayús+Supr      | Configuración   |            |            |         |
|     |                                     |            | Extensiones         |                   |                      | Avuda           |            |            | •       |
|     |                                     |            | Administrador de    | tareas            | Mayús+Esc            | - Ayudu         |            |            |         |
|     |                                     |            | Codificación        |                   | Þ                    | Salir           |            | Ctrl+M     | ayús+Q  |
|     |                                     |            | Herramientas par    | a desarrolladores | Ctrl+Mayús+I         |                 |            |            |         |
|     | Buscar con Google Me siento co      | on suerte  |                     |                   |                      |                 |            |            |         |

### 3.- Dirigirse al final de la página y presionar la opción "Obtener más extensiones"

| D | Presentaciones de Google<br>Crea y edita presentaciones<br>Detalles | 0.9 | 🕑 Habilitada        |      |
|---|---------------------------------------------------------------------|-----|---------------------|------|
|   | Permitir en modo incógnito                                          |     |                     |      |
|   | Obtener más extensiones                                             |     | Combinaciones de te | clas |

# 4.- En la barra de búsqueda digitar ie Tab

| chrome web store           |                                                                                                    |  |  |  |
|----------------------------|----------------------------------------------------------------------------------------------------|--|--|--|
| Buscar en Chrome Web Store | Destacados                                                                                                    |  |  |  |
| Aplicaciones               |                                                                                                    |  |  |  |
| Juegos                     | twinw-rd finder                                                                                                    |  |  |  |
| Extensiones                | It's time to ditch Ctrl+F and upgrade                                                                                                    |  |  |  |
| Temas                      |                                                                                                    |  |  |  |
|                            | W Sotte - Wayed, bit in *                                                                                                    |  |  |  |
|                            |                                                                                                    |  |  |  |
| CATEGORÍAS                 | Res         Compare of This Charles the Control Detect is the Control Detect. The gate series divelaped the control of this Charles, compare series the This Charles and the Control Detect is the Control Detect is the Control Detect                                                                                                    |  |  |  |
| Todo 👻                     | isitaturestati gaup The Versans, once of Antonae Kill Anton 4 <sup>10</sup> Rev 1 <sup>10</sup> Rev 1 <sup>10</sup> |  |  |  |

# 5.- seleccionar la extensión que se señala en la imagen agregando Añadir a Chrome

| Extensiones         |                                                                                                    | Más resultados de extensiones                               |
|---------------------|----------------------------------------------------------------------------------------------------|-------------------------------------------------------------|
| E Tab               | <b>IE Tab</b><br>ofrecido por ietab.net<br>Mostrar páginas web usando IE en una pestaña. Rápido, robusto y confiable. Esta vesión es la más<br>popular por una razón. | + AÑADIR A CHROME<br>Productividad<br>★★★★★: (12567)        |
| Open Link In IE Tab | Content menu 'Open link in IE tab'<br>ofrecido por sites.google.com/site/zhucai<br>content menu on link show: 'Open link in IEtab'                                    | + AÑADIR A CHROME         Productividad         ★★★★★ (217) |

|          | [                                                                         |                |
|----------|---------------------------------------------------------------------------|----------------|
| ncias    | ¿Quieres instalar "IE Tab"?                                               | ( le empleos / |
|          | Leer y modificar todos los datos de los<br>sitios web que visites         |                |
|          | <ul> <li>Leer y modificar tu historial de navegación</li> </ul>           |                |
| <u>_</u> | Comunicarse con sitios web cooperativos                                   | o access Int   |
|          | Leer y modificar tus marcadores                                           |                |
| 25       | <ul> <li>Comunicarse con aplicaciones nativas<br/>cooperativas</li> </ul> |                |
|          | Añadir extensión Cancelar                                                 |                |
|          | ofrecido por letab.net                                                    |                |

6.- Una vez instalada la extensión aparecerá el siguiente icono en el extremo superior derecho del navegador

| Windimir Estabu |          | X         |
|-----------------|----------|-----------|
| 公<br>公          |          | ⊜ ≡       |
|                 | )tros ma | arcadores |

7.- Ingresar a página de postulantes con Google Chrome, se verá con el anuncio de compatibilidad y no mostrara las opciones completas de ingreso a la plataforma

|                                                                                                    | G Si utiliza un navegador "Mozilla Firefox", "Opera" o<br>"Chrome" puede que no puedan desplegar todas las<br>funcionalidades de la aplicación, se recomienda utilizar<br>"Internet Explorer". |
|----------------------------------------------------------------------------------------------------|----------------------------------------------------------------------------------------------------|
| SISTEMA DE RECLUTAMIENTO                                                                                                    |                                                                                                    |
| Y SELECCIÓN DE PERSONAL                                                                                                    |                                                                                                    |
|                                                                                                    |                                                                                                    |
| Ingreso Postulante                                                                                                    |                                                                                                    |
| Ingreso Postulante<br>Ingrese RUT(sin puntos, sin guión y sin dígito verificador)                                                                                                    |                                                                                                    |
| Ingreso Postulante<br>Ingrese RUT(sin puntos, sin guión y sin digito verificador)<br>Contrasena                                                                                               |                                                                                                    |
| Ingreso Postulante<br>Ingrese RUT(sin puntos, sin guión y sin dígito verificador)<br>Contrasena<br>PUD Titulares - PJUD Contratas - CAPJ - Transitorios - Pruebas Masivas (Solo Funcionarios) |                                                                                                    |

#### 8.- Presionar botón que mencionamos con anterioridad

| -Wiadimir(Estab | - 6     |        | x    |
|-----------------|---------|--------|------|
| <b>公</b>        | Ţ       | Θ      | ≡    |
|                 | Otros n | marcad | ores |

#### 9.- El sistema emulara al navegador Internet Explorer y la aplicación funcionara sin inconvenientes.

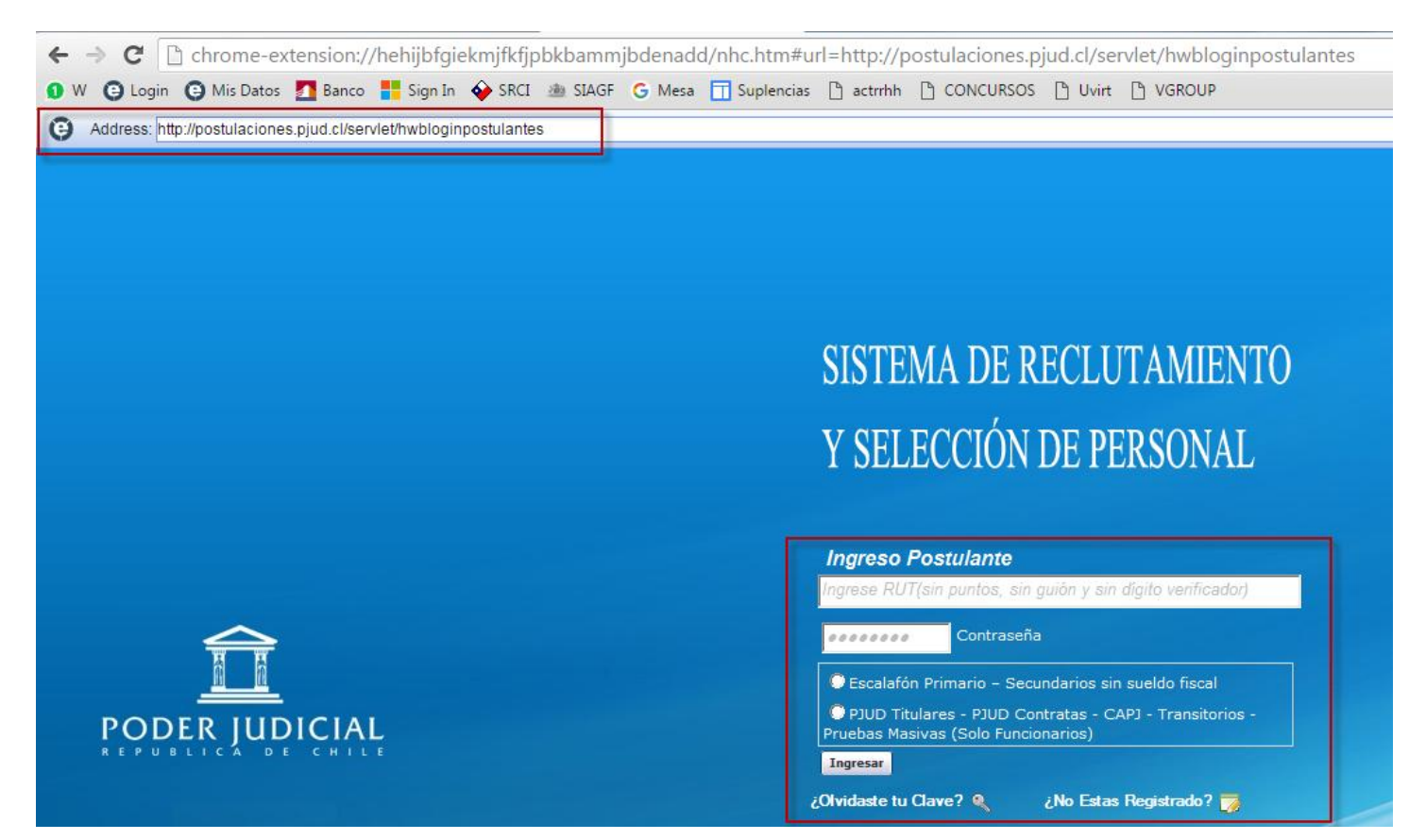

\*\*\*NOTA: Se establece que el navegador oficial para la utilización del Portal de Postulantes es Internet Explorer, esta opción se presenta como alternativa para quienes no tienen acceso o presentan dificultades para realizar postulaciones desde dicho navegador, el presente manual ha sido creado para computadores que posean Windows, su utilización y/o distribución es de exclusiva responsabilidad de quien lo realice\*\*\*